ФГБОУ ВО «Рязанский государственный радиотехнический университет им. В.Ф.Уткина»

#### КРЮКОВ АЛЕКСАНДР НИКОЛАЕВИЧ

## ИССЛЕДОВАНИЕ ВЫПРЯМИТЕЛЕЙ И СГЛАЖИВАЮЩИХ ФИЛЬТРОВ

Учебное электронное издание комплексного распространения

Рязань РГРТУ 2023

© Все права защищены

## УДК 621.311.6: 621.396.6 ББК 31.264.5

## Электропреобразовательные устройства

Для студентов специальностей 11.03.01 Радиотехника, 11.05.01 Радиоэлектронные системы и комплексы

В ходе работы формируются компетенции ПК-2:

Способен реализовать программы экспериментальных исследований, включая выбор технических средств и обработку результатов.

Способен организовывать и проводить экспериментальные исследования с целью оценки качества предоставляемых услуг, соответствия требованиям технических регламентов, международных и национальных стандартов и иных нормативных документов.

Способен разрабатывать структурные и функциональные схемы радиоэлектронных систем и комплексов, а также принципиальные схемы радиоэлектронных устройств с применением современных САПР и пакетов прикладных программ.

#### Литература, использованная автором:

1. Исследование выпрямителей и сглаживающих фильтров: методические указания к лабораторным работам №1б 2/ Рязан. гос. радиотехн. ун-т, сост.: Н.Г.Кипарисов, В.Н.Сухоруков. Рязань, 2011, 32 с. № 4519

2. Амелина М.А., Амелин С.А. Программа схемотехнического моделирования Місго-Сар. Версии 9, 10. - Смоленск, Смоленский филиал НИУ МЭИ, 2012. - 617 с., ил.

3. Spectrum Software [Электронный ресурс] <u>http://www.spectrum-soft.com/index.shtm</u>

**Минимальные системные требования:** Процессор 1,3 GGz, 512 M6 RAM, SVGA (800х600), HDD 3 Gb, просмотрщик документов в формате \*.pdf

Зарегистрировано редакционно-издательским центром РГРТУ 391005, г. Рязань, ул. Гагарина, 59/1 07.03.2023 № 7501 Объём 0,5 Мб. Тел. (4912) 72-03-48, Email: <u>kryukov.a.n@rsreu.ru</u>, <u>https://www.rsreu.ru</u>

## Цели:

- разработать модели выпрямителей и сглаживающих фильтров с применением САПР Micro-Cap ;

- реализовать программу экспериментальных исследований;

- исследовать зависимости напряжения на элементах от времени;

- оценить величины пульсаций напряжения;

#### Введение

Работа выполняется на компьютере в программе Micro-Cap согласно исходным данным. Исходные данные зависят от:

- N<sub>гр</sub> — правая цифра номера учебной группы;

-  $N_{xyp}$  — порядковый номер студента в списке учебной группы у преподавателя (при необходимости уточните).

Рассчитайте исходные данные для проектирования:

 $K_{nyn} = (N_{rp} + 1) \%$  - коэффициент пульсаций, в процентах;  $U_m = 0,5 (N_{xyp} + 5)$  В - амплитуда входного сигнала, в Вольтах;  $R_{H} = (N_{rp} + 1) x (N_{xyp} + 40)$  Ом — сопротивление нагрузки, в Омах;  $C_{\phi} = C1 = 1/(2 R_{H} K_{nyn} f) \Phi$  — ёмкость фильтра, в Фарадах; **f** = **50** Гц - частота в Герцах;

 $L = R_{\rm H} / 2 K_{\rm пул} f$  Гн — индуктивность фильтра в Генри

Модели собираются студентами самостоятельно. Файлы моделей и файл отчёта сохраняются в папке Документы — ЭПУ -«лр1группафамилия» (маленькими английскими буквами, например lr1978iwanow) и загружаются в СДО для проверки. Допускается оформление 1 отчёта на бригаду на бумаге и сдача для проверки преподавателю во время выполнения лабораторной работы.

Создайте в папке «лр1группафамилия» заготовку файла отчёта «лр1группафамилия.docx», для чего щёлкните по значку Откроется LibreOffice Writer. Сохраните файл, открыв меню «Файл» - «Сохранить как» и выбрав "breOffice Writer «лр1группафамилия.doc».

Отчёт по лабораторной работе содержит титульный лист, цели, принципиальные схемы (обозначения элементов должны читаться), параметры элементов и анализа, полученные графики, таблицы, расчёты, выводы.

# ИССЛЕДОВАНИЕ ОДНОФАЗНОГО ОДНОПОЛУПЕРИОДНОГО ВЫПРЯМИТЕЛЯ С ЕМКОСТНЫМ ФИЛЬТРОМ

1. Соберите в МісгоСар схему лабораторной установки согласно рис.1.

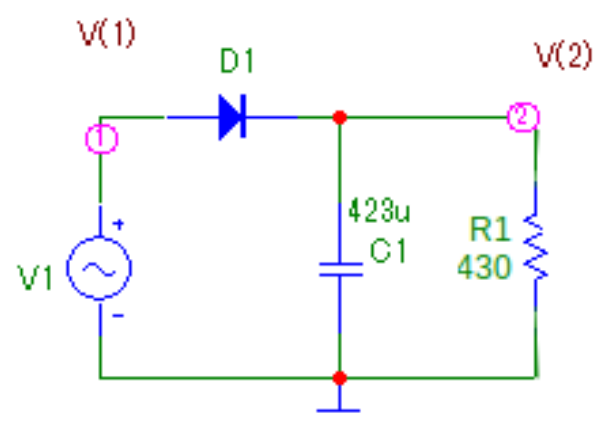

Рисунок 1. Схема лабораторной установки. Условные обозначения могут отличаться от приведенных. Здесь:

 $V1 = U_m$  генератор синусоидального напряжения с амплитудой согласно исходным данным, частотой f = 50 Гц, с внутренним сопротивлением Rs = 0,001 Ом = 1m, начальной фазой PH=0 радиан;

## D1 - выпрямительный диод с параметрами по-умолчанию;

С1 = С<sub>ф</sub> - ёмкость нагрузки согласно варианта задания;

R1 = R<sub>н</sub> - сопротивление нагрузки согласно варианта задания.

2. Сохраняйте рисунки, используя снимки экрана. Для этого щёлкните по значку «Снимок экрана», выберите пункт меню «Выбрать область захвата», снимок экрана обведите нужный рисунок, нажмите «Сделать снимок

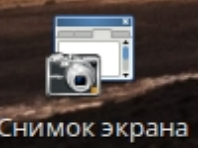

экрана», потом - «Копировать в буфер обмена». Откройте в LibreOffice Writer файл «лр1группафамилия.docx», вставьте на место рисунок и правой кнопкой мыши нажмите «вставить».

В процессе вёрстки файла отчёта целесообразно сделать видимыми невидимые символы

## 3. Задайте параметры элементов.

Окно задания источников синусоидального сигнала приведено на рис. 2, а окно задания параметров генератора - на рис. 3

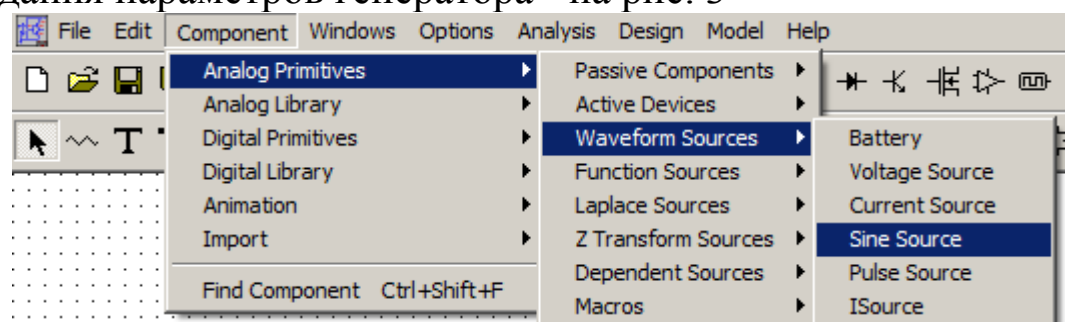

Рисунок 2. Окно источников синусоидального сигнала

Для изменения параметров генератора нужно щёлкнуть по нему, откроется окно задания параметров генератора. Изменив значение амплитуды согласно задания, необходимо нажать кнопку «ОК».

Если не выставить RP=0, временные диаграммы могут быть искажёнными! Сохраняйте в отчёте параметры элементов (окна или последовательности открытия папок, обозначения и их величины)

| Sine Source:Sine Source                         |                                                                                  | X                                                                                  |
|-------------------------------------------------|----------------------------------------------------------------------------------|------------------------------------------------------------------------------------|
| Name<br>MODEL                                   | Show GENERAL                                                                     | Show Change                                                                        |
| Pispidy<br>Pin Markers Pin Names                | Fin Numbers 🔽 Current 🔽 F                                                        | Power 🔽 Condition Color                                                            |
| PART=V1<br>MODEL=GENERAL<br>COST=<br>POWER=     |                                                                                  | Voltage vs. Time  Voltage vs. Time TIMHZ 3PHASEA 3PHASEB 3PHASEC 5435 60HZ GENERAL |
| OK Cancel Font<br>New Syntax Plot               | Add         Delete         Help           Expand         Help Bar         Browse |                                                                                    |
| Source:Local text area of \<br>F 50<br>PH TAU 0 | \Belydeb\alisabuf\Дисциплины 2021<br>A 15<br>RS 1m                               | IV3NYVJP1VLR1WAR24.CIR<br>DC 0<br>RP 0                                             |

Рисунок 3. Окно задания параметров генератора. Здесь V1 =  $U_m = A = 15 B$ , f = F = 50 Гц, Rs = RS = 0,001 Ом, PH = 0 радиан Задайте рассчитанные параметры для вашего варианта.

| 🔣 File Edit                      | Component Windows Opt | tions Ana | alysis Design Model | Help |           |
|----------------------------------|-----------------------|-----------|---------------------|------|-----------|
| n 🚅 🔲 I                          | Analog Primitives     | •         | Passive Components  |      | Resistor  |
|                                  | Analog Library        | •         | Active Devices      | •    | Capacitor |
| $\blacktriangleright$ $\sim$ T . | Digital Primitives    | •         | Waveform Sources    | •    | Inductor  |
|                                  | Digital Library       | •         | Function Sources    |      | Diode     |

Рисунок 4. Окно источников диодов Выбираем стандартную модель - \$GENERIC

| Diode:Diode                        |                                    | X                                                                                                    |
|------------------------------------|------------------------------------|----------------------------------------------------------------------------------------------------|
| Name<br>MODEL                      | Show Sceneric                      | Show Change                                                                                                    |
| Display                            | Pin Numbers 🔽 Current 🔽            | Power 🔽 Condition Color                                                                                        |
| PART=D1                            |                                    | If vs. Vf                                                                                                    |
| MODEL=\$GENERIC<br>COST=<br>POWER= |                                    | SGENERIC           12CC12           151555           151588           151885           151885           151888 |
| OK Cancel Font<br>New Syntax Plot  | Add Delete Help.                   |                                                                                                    |
| Source:Glob                        | al library located at C:\MC8DEMO\I | ibrary\SMALL.LBR                                                                                               |
| LEVEL 1                            | IS 8n                              | N 2                                                                                                    |
| ISR 0                              | NR 2                               | IKF 0                                                                                                    |
| BV 500                             | IBV 100p                           | NBV 1                                                                                                    |
| IBVL 0                             | NBVL 1                             | RS 400m                                                                                                    |
| TT 1n                              | CJ0 2.5p                           | VJ 5m                                                                                                    |
| M 100m                             | FC 500m                            | EG 1.11                                                                                                    |
| XTI 3                              | TIKF 0                             | TBV1 0                                                                                                    |
| TBV2 0                             | TRS1 0                             | TRS2 0                                                                                                    |
| KF 0                               | AF 1                               | RL 5G                                                                                                    |
| T_MEASURED undefined               | T_ABS undefined                    | T_REL_GLOBAL undefined                                                                                         |
| T_REL_LOCAL undefined              |                                    |                                                                                                    |

Рисунок 5. Окно задания параметров диода

| 🧾 File                  | Edit     | Component Windows  | Options | An | alysis | Design     | Model   | Help | <b>)</b>  |
|-------------------------|----------|--------------------|---------|----|--------|------------|---------|------|-----------|
| D 🚅                     |          | Analog Primitives  |         | •  | Pas    | sive Com   | ponents |      | Resistor  |
|                         | <u> </u> | Analog Library     |         | ►  | Act    | ive Devic  | es      | •    | Capacitor |
| $\blacktriangleright$ ~ | т.       | Digital Primitives |         | ►  | Wa     | veform S   | ources  | •    | Inductor  |
|                         |          | Digital Library    |         | ►  | Fur    | nction Sou | irces   | •    | Diode     |

## Рисунок 6. Окно источников конденсаторов

| Capacitor:C                                               | Capacitor   |            |        |                            |             |       |           |          | × |
|-----------------------------------------------------------|-------------|------------|--------|----------------------------|-------------|-------|-----------|----------|---|
| Name<br>VALUE<br>Display<br>Pin M                         | larkers 🗖 P | in Names J | Show   | Value<br>384u<br>bers 🔽 Cu | rrent 🔽 Por | ver 🔽 | Condition | Change   |   |
| PART=C1<br>VALUE=38<br>FREQ=<br>MODEL=<br>COST=<br>POWER= | 34u         |            |        |                            |             |       |           | <b>•</b> | - |
| OK                                                        | Cancel      | Font       | Add    | Delete                     | Help        |       |           |          |   |
| New                                                       | Syntax      | Plot       | Expand | Help Bar                   | Browse      |       |           | ┓┛       |   |

Рисунок 7. Окно задания ёмкости конденсатора (здесь Value=384 мкФ)

| 🔣 File | Edit     | Component  | Windows | Options | An | alysis | Design    | Model   | Help |           |   |
|--------|----------|------------|---------|---------|----|--------|-----------|---------|------|-----------|---|
| D 🚅    |          | Analog Pri | mitives |         | •  | Pas    | sive Com  | ponents | •    | Resistor  |   |
|        | <u> </u> | Analog Lib | rary    |         | •  | Act    | ive Devic | es      | •    | Capacitor | Ē |

#### Рисунок 8. Окно источников резисторов

| esistor1:Resistor                                                   |  |  |  |  |  |  |  |
|---------------------------------------------------------------------|--|--|--|--|--|--|--|
| Value Value                                                         |  |  |  |  |  |  |  |
| Display<br>Pin Markers Pin Names Pin Numbers V Current V Power V Co |  |  |  |  |  |  |  |
| PART=R1<br>VALUE=430<br>FREQ=<br>MODEL=<br>COST=<br>POWER=          |  |  |  |  |  |  |  |
| OK Cancel Font Add Delete Help                                      |  |  |  |  |  |  |  |
| New Syntax Plot Expand Help Bar Browse                              |  |  |  |  |  |  |  |

Рисунок 9. Окно задания сопротивления (здесь Value=430 Ом).

4. Соедините линиями элементы схемы, подключите элемент «Заземление». Щёлкнув по кнопке 🖳, убедитесь в том, что нумерация узлов 12 соответствует схеме. Сохраните файл модели lr1978ivanov1.cir в папке «лр1группафамилия».

5. Установите параметры анализа, для чего откройте панель «Analysis» - «Transient».как на рис. 10. Нажмите клавишу «Run».

| Transient Analysis Limits |              |               |                 |                    |         |   |  |
|---------------------------|--------------|---------------|-----------------|--------------------|---------|---|--|
| Run Add                   | Delete Ex    | pand S        | tepping         | Properties         | elp     |   |  |
| Time Range                | 100m         |               | Run Op          | otions Norma       | al 💌    |   |  |
| Maximum Time Step         | 1m           |               | State V         | ariables Zero      | -       |   |  |
| Number of Points          | 51           |               | Operating Point |                    |         |   |  |
| Temperature Linear 💌      | 27           |               | 🗌 Ор            | erating Point Only |         |   |  |
| Retrace Runs              | 1            |               | 🔽 Aut           | o Scale Ranges     |         |   |  |
| Р                         | X Expression | Y Expr        | ression         | XRange             | Y Range | > |  |
|                           |              | v <b>(1)</b>  |                 | Auto               | Auto    |   |  |
| 2 T                       |              | v <b>(</b> 2) |                 | Auto               | Auto    |   |  |
|                           |              |               |                 |                    |         |   |  |

Рисунок 10. Задание параметров анализа

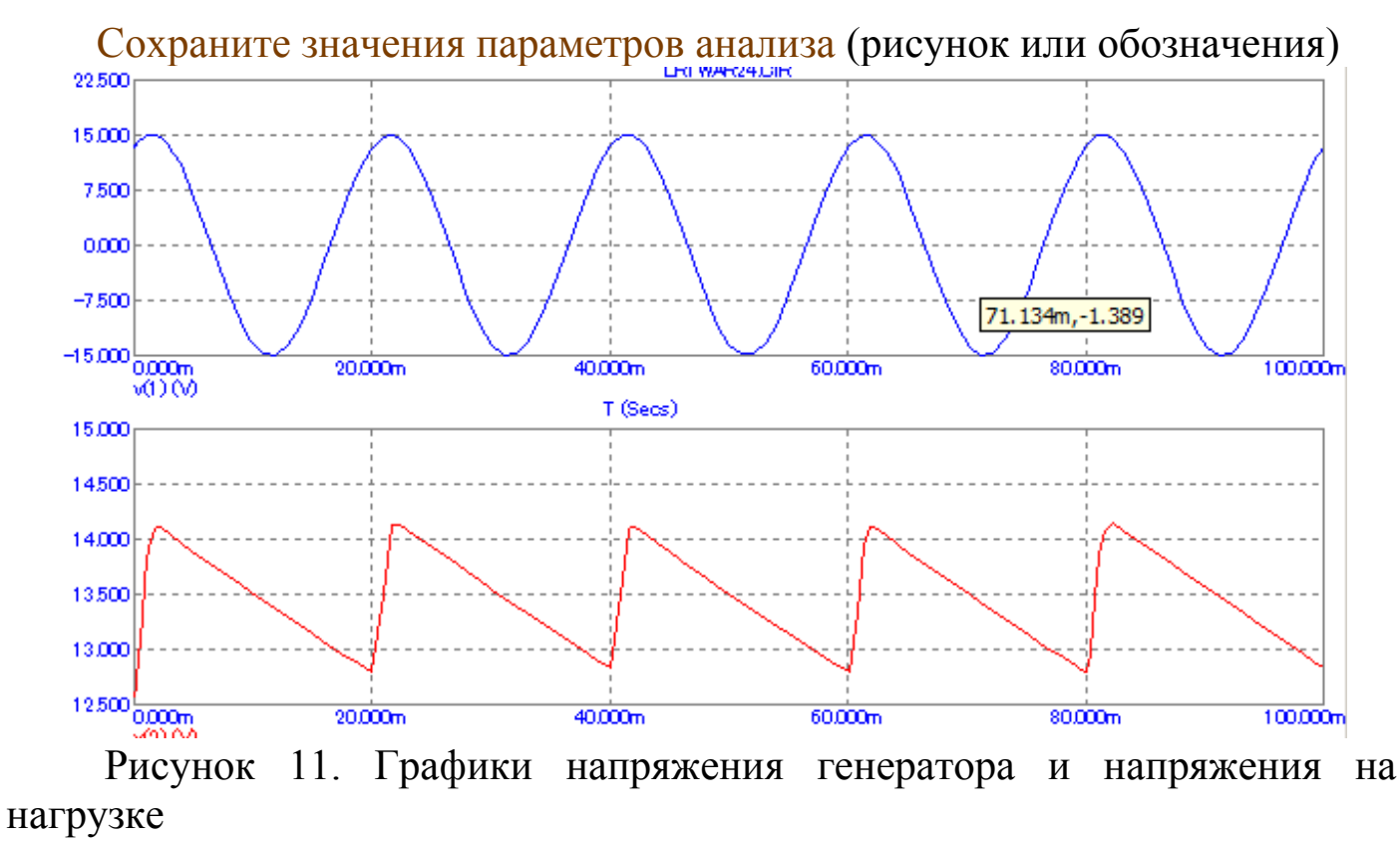

Сохраните графики напряжений.

6. Определите величины пульсаций, для чего увеличьте время анализа, например, как на рис. 12, нажмите клавишу «Run».

| 📶 Transient Analysis Limits |              |               |         |              |         |              |   |
|-----------------------------|--------------|---------------|---------|--------------|---------|--------------|---|
| Run Add                     | Delete Ex    | pand S        | tepping | Properties   | . н     | elp          |   |
| Time Range                  | 5            |               | Run Oj  | otions       | Norma   | al 🔻         |   |
| Maximum Time Step           | 1m           |               | State V | 'ariables    | Zero    | -            |   |
| Number of Points            | 51           |               | 🔽 Op    | erating Poin | it      |              |   |
| Temperature Linear 💌        | 27           |               | 🔲 Ор    | erating Poin | it Only |              |   |
| Retrace Runs                | 1            |               | 🔽 Aut   | o Scale Ra   | nges    |              |   |
| Р                           | X Expression | Y Expr        | ression | ×Rar         | nge     | Y Range      | > |
|                             |              | v <b>(</b> 1) |         | 5,0,1        |         | 22.5,-15,7.5 |   |
| 2 T                         |              | v <b>(</b> 2) |         | 5,0,1        |         | 15,12.5,0.5  |   |

Рисунок 12. Время анализа увеличено

При необходимости измените время анализа для получения графиков, похожих на рис. 13, 15. Графики также сохраняйте в файле отчёта.

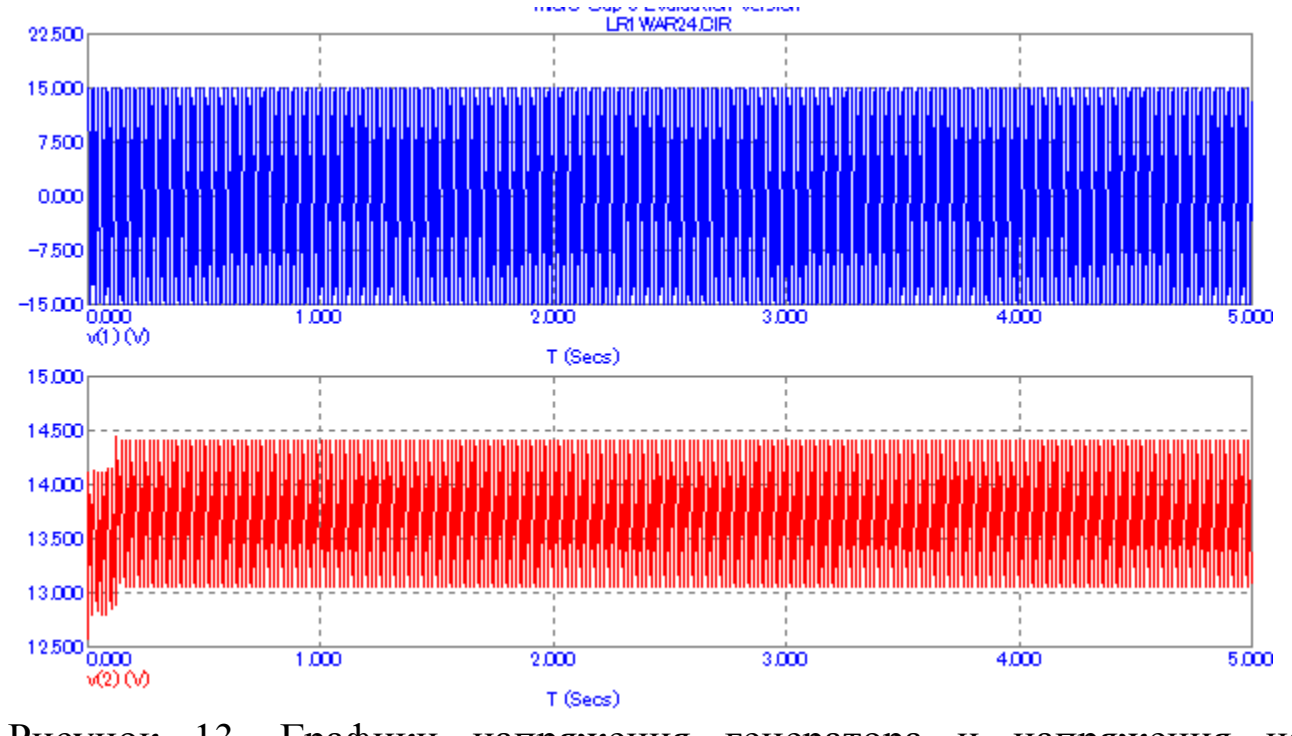

Рисунок 13. Графики напряжения генератора и напряжения на нагрузке для оценки величины пульсаций

7. Определите время окончания переходного процесса T<sub>пер</sub>, для этого измените время анализа.

| Transient Analysis Limits                      |              |               |                      |            |                 |              |   |  |  |
|------------------------------------------------|--------------|---------------|----------------------|------------|-----------------|--------------|---|--|--|
| Run Add Delete Expand Stepping Properties Help |              |               |                      |            |                 |              |   |  |  |
| Time Range                                     | 10m          |               | Run Oj               | otions     | Norma           | i 🔻          |   |  |  |
| Maximum Time Step                              | 1m           |               | State V              | 'ariables  | Zero            | •            |   |  |  |
| Number of Points                               | 51           | 51            |                      |            | Operating Point |              |   |  |  |
| Temperature Linear 💌                           | 27           |               | Operating Point Only |            |                 |              |   |  |  |
| Retrace Runs                                   | 1            |               | 🔽 Au                 | o Scale Ra | nges            |              |   |  |  |
| Р                                              | X Expression | Y Exp         | ression              | X Ran      | ige             | Y Range      | > |  |  |
|                                                |              | v(1)          |                      | 0.01,0,0.0 | 02              | 22.5,-15,7.5 |   |  |  |
| 2 T                                            |              | v <b>(</b> 2) |                      | 0.01,0,0.0 | 02              | 20,-5,5      |   |  |  |

Рисунок 14. Время анализа изменено.

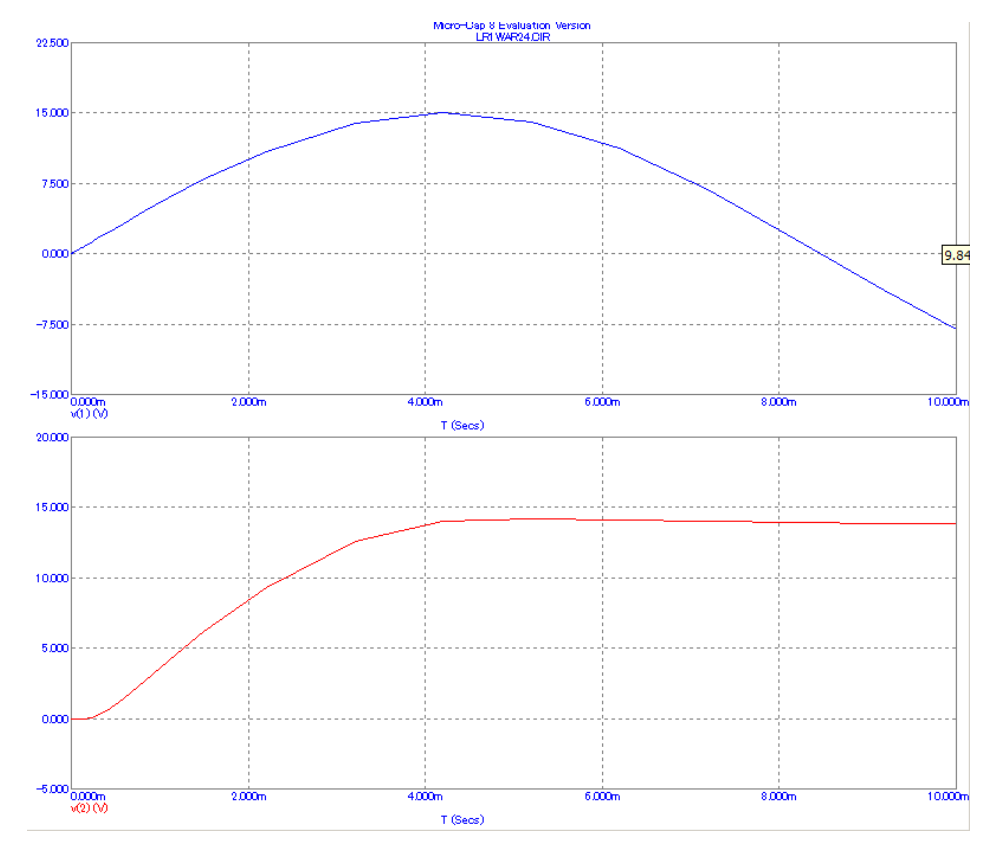

Рисунок 15. График напряжения генератора и напряжения на нагрузке для оценки времени переходного процесса.

8. Определите  $U_{odp}$  - максимальное напряжение на диоде между точками 1 и 2. Для этого нажмите клавишу «Add» и добавьте в анализ разницу напряжений между точками 1 и 2 v(2)-v(1), как показано на рис. 16. Нажмите клавишу «Run».

| Transient Analysis Limits                                                                      |              |               |                      |         |   |  |  |
|------------------------------------------------------------------------------------------------|--------------|---------------|----------------------|---------|---|--|--|
| Run         Add         Delete         Expand         Stepping         Properties         Help |              |               |                      |         |   |  |  |
| Time Range                                                                                     | 1            | <u>B</u> un   | Options Norm         | al 💌    |   |  |  |
| Maximum Time Step                                                                              | 1m           | <u>S</u> tate | Variables Zero       | -       |   |  |  |
| Number of Points                                                                               | 51           |               | )perating Point      |         |   |  |  |
| Temperature Linear 💌                                                                           | 27           |               | )perating Point Only |         |   |  |  |
| Retrace Runs                                                                                   | 1            |               | Auto Scale Ranges    |         |   |  |  |
| P                                                                                              | × Expression | Y Expression  | X Range              | Y Range | > |  |  |
|                                                                                                |              | v <b>(1)</b>  | Auto                 | Auto    |   |  |  |
| 2 T                                                                                            |              | v <b>(</b> 2) | Auto                 | Auto    |   |  |  |
| 3 T                                                                                            |              | v(2)-v(1)     | Auto                 | Auto    |   |  |  |

Рисунок 16. Добавление анализируемого параметра

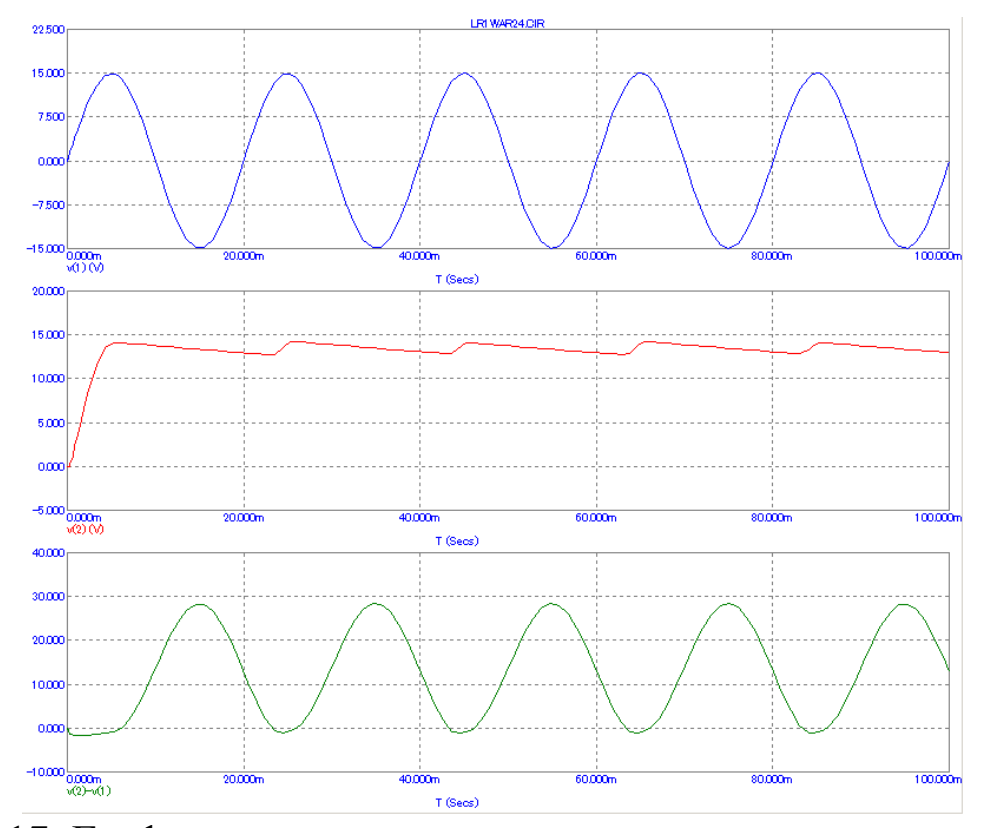

Рисунок 17. Графики напряжения генератора, напряжения на нагрузки и напряжения на диоде. Здесь U<sub>обр</sub> = 30 В.

## 9. По графикам определите и запишите:

 $U_{max}$  - максимальное напряжение на нагрузке. На рис. 13  $U_{max} = 14,4B$ ;  $U_{min}$  - минимальное напряжение на нагрузке. На рис. 13  $U_{min} = 13,1$  B;  $U_m = V1 = A$  - амплитуду напряжения генератора. На рис. 13  $U_m = 15$  B;  $U_H$  - среднее значение напряжения на нагрузке. На рис. 13  $U_H = 13,75$  B  $T_{nep} = 3\tau_1$  - время окончания процесса заряда конденсатора (напряжение достигло 0,95  $U_{max}$ ). На рис. 15  $T_{nep} = 4,5m = 4,5$  мс.

Рассчитайте коэффициент пульсаций

 $K_{\Pi y \pi \%} = ((U_{\text{max}} - U_{\text{min}})/(2*U_{\text{H}}))*100\%$ 

На графике рис. 13  $\mathbf{K}_{\text{пул%}} = (1,3:27,5) * 100\% = 4,7\%$ 

Рассчитайте постоянную времени сглаживающего фильтра по формуле  $au_1 = \mathbf{RC}$ 

В рассматриваемом примере  $\tau_1 = RC = 430 \text{ Ом} * 384 \text{ мк}\Phi = 0,165 \text{ с.}$ Сравните значения  $T_{\text{пер}}$ , полученное по графику, и  $3\tau_1$  из расчёта.

## ИССЛЕДОВАНИЕ ОДНОФАЗНОГО МОСТОВОГО ВЫПРЯМИТЕЛЯ С ИНДУКТИВНЫМ ФИЛЬТРОМ

10. Соберите схему лабораторной установки согласно рис. 18. Используйте окна задания источников элементов, как на рис. 2 — 9. Задайте рассчитанные параметры для вашего варианта.

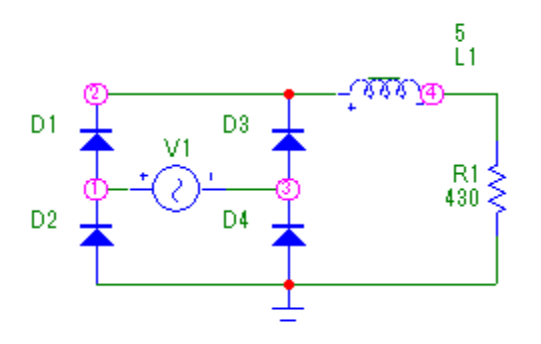

Рисунок 18. Схема однофазного мостового выпрямителя с индуктивным L-фильтром.

Щёлкнув на кнопке , убедитесь в том, что нумерация узлов 12 соответствует схеме.

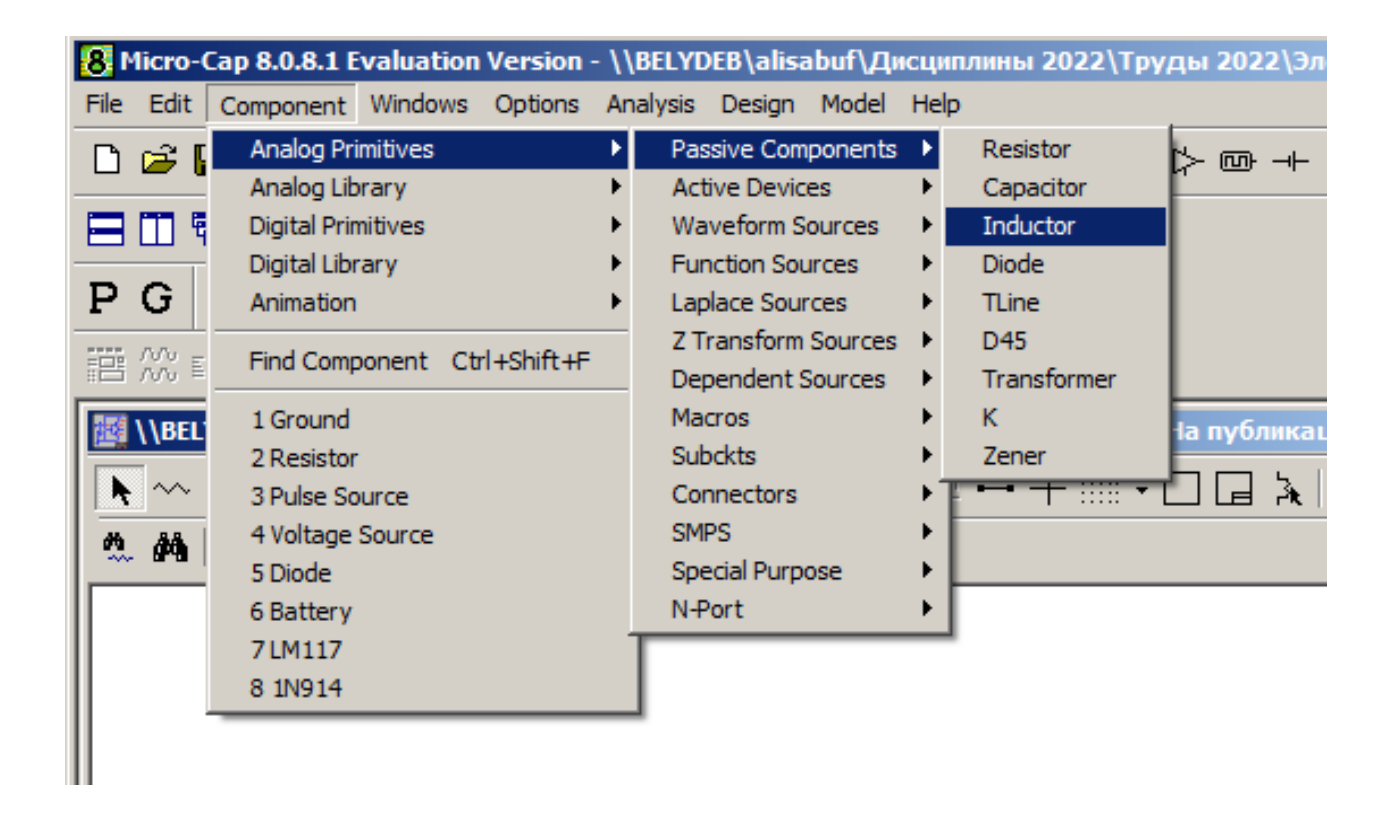

Рисунок 19. Добавление компонента «индуктивность»

| Inductor:Inductor                                                    |          |           |               | ×               |
|----------------------------------------------------------------------|----------|-----------|---------------|-----------------|
| VALUE                                                                | Show     | Value     |               | Show Change     |
| Display<br>Pin Markers Pin Names                                     | Pin Numl | bers 🔽 Cu | rrent 🔽 Power | Condition Color |
| PART=L1<br>VALUE=5<br>FREQ=<br>MODEL=<br>PACKAGE=<br>COST=<br>POWER= |          |           |               |                 |
| OK Cancel Font                                                       | Add      | Delete    | Help          |                 |
| New Syntax Plot                                                      | Expand   | Help Bar  | Browse        |                 |

Рисунок 20. Задание величины индуктивности L = 5 Гн. Задайте величину индуктивности для вашего варианта. Сохраните файл модели lr1978ivanov2.cir.

### 11. Задайте параметры анализа.

Откройте панель «Analysis» - «Transient». Установите параметры анализа, как на рис. 20. Нажмите клавишу «Run».

| Transient Analysis Limits                                                                      |              |                 |                      |   |            |              | × |
|------------------------------------------------------------------------------------------------|--------------|-----------------|----------------------|---|------------|--------------|---|
| Run         Add         Delete         Expand         Stepping         Properties         Help |              |                 |                      |   |            |              |   |
| Time Range                                                                                     | 100m         |                 | Run Options Normal   | • |            |              |   |
| Maximum Time Step                                                                              | 1m           |                 | State Variables Zero | • |            |              |   |
| Number of Points                                                                               | 51           |                 | Operating Point      |   |            |              |   |
| Temperature Linear 💌                                                                           | 27           |                 | Operating Point Only |   |            |              |   |
| Retrace Runs                                                                                   | 1            |                 | 🔽 Auto Scale Ranges  |   |            |              |   |
| Р                                                                                              | X Expression |                 | Y Expression         |   | XRange     | Y Range      | > |
|                                                                                                |              | v <b>(</b> 1,3) |                      |   | 0.1,0,0.02 | 22.5,-15,7.5 |   |
| 2 T                                                                                            |              | v <b>(</b> 2)   |                      |   | 0.1,0,0.02 | 20,-5,5      |   |
| 3 T                                                                                            |              | v <b>(</b> 4)   |                      |   | 0.1,0,0.02 | 20,-5,5      |   |
|                                                                                                |              |                 |                      |   |            |              |   |

Рисунок 21. Задание параметров анализа.

Сохраните параметры анализа. Если в результате анализа графики не читаются — измените параметры

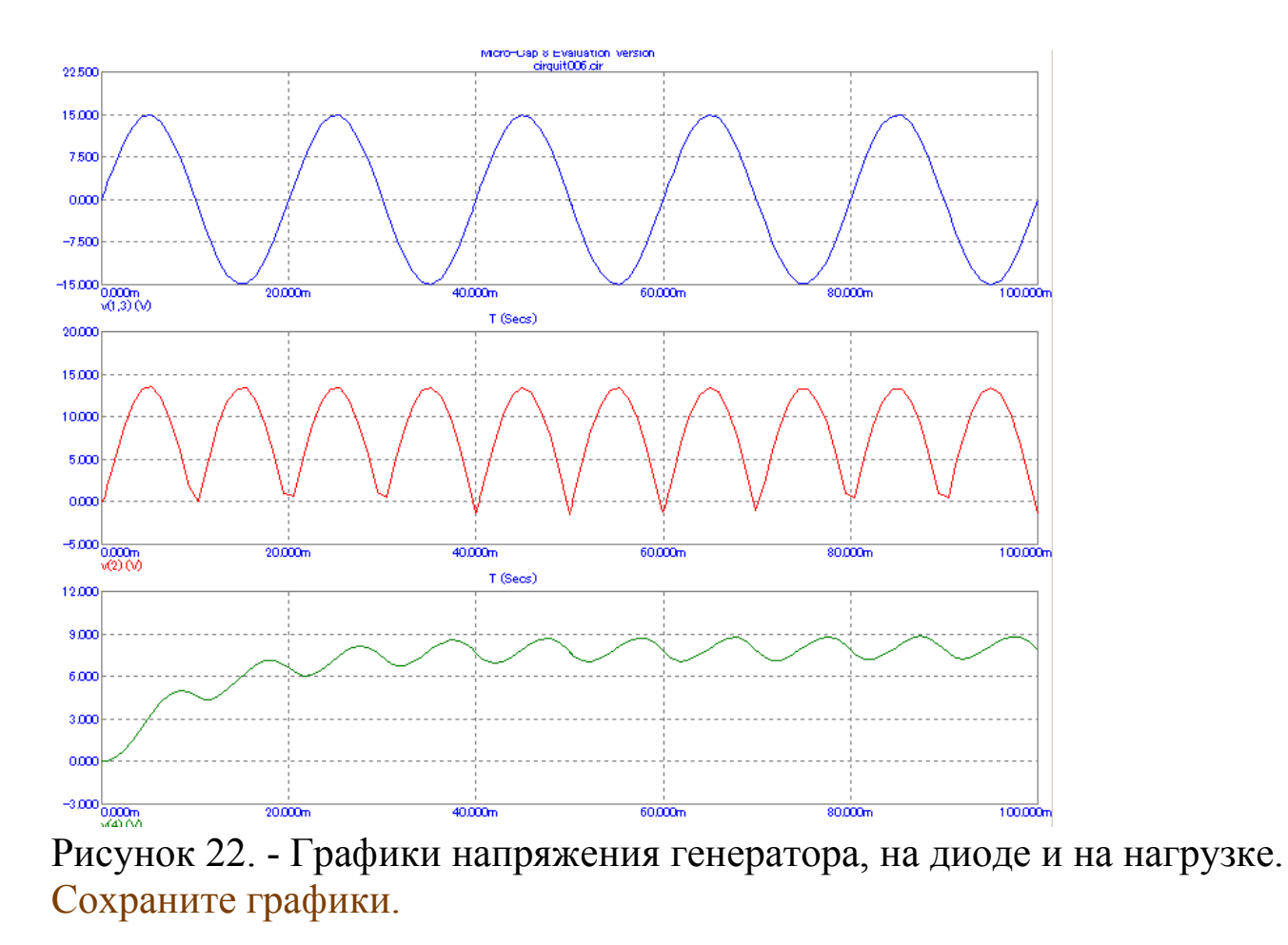

12. Уберите «лишний» график, выделив вторую строчку и нажав «Delete». Увеличьте время анализа для оценки величины пульсаций, например, как на рис. 23.

| Transient Analysis Limits                                                                      |              |                        |            |              |  |  |
|------------------------------------------------------------------------------------------------|--------------|------------------------|------------|--------------|--|--|
| Run         Add         Delete         Expand         Stepping         Properties         Help |              |                        |            |              |  |  |
| Time Range                                                                                     | 300m         | Run Options Normal 💌   |            |              |  |  |
| Maximum Time Step                                                                              | 1m           | State Variables Zero   |            |              |  |  |
| Number of Points                                                                               | 51           | Coperating Point       |            |              |  |  |
| Temperature 🛛 Linear 💌                                                                         | 27           | C Operating Point Only |            |              |  |  |
| Retrace Runs                                                                                   | 1            | 🔽 Auto Scale Ranges    |            |              |  |  |
| Р                                                                                              | X Expression | Y Expression           | XRange     | YRange >     |  |  |
|                                                                                                | <b>∀</b> (   | 1,3]                   | 0.3,0,0.06 | 22.5,-15,7.5 |  |  |
| Ш 3 Т                                                                                          | V(           | 4)                     | 0.3,0,0.06 | 12,-3,3      |  |  |
|                                                                                                |              |                        |            |              |  |  |

Рисунок 23. Время анализа увеличено

Отметьте на графике напряжения на нагрузке максимальное  $U_{max}$  и минимальное  $U_{min}$  значения.

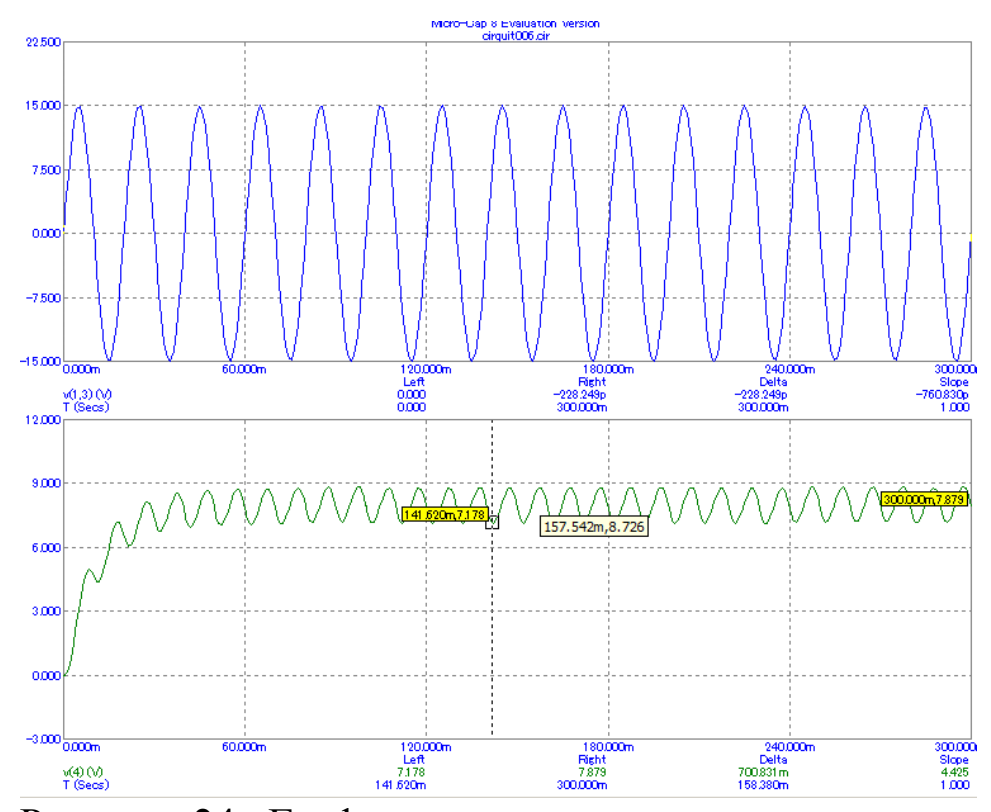

Рисунок 24. Графики напряжения на генераторе и на нагрузке для оценки величины пульсаций. U<sub>max</sub> = 8,726B, U<sub>min</sub> = 7,178 B.

#### 13. По графикам определите и запишите:

 $U_{max}$  - максимальное напряжение на нагрузке. На рис. 24  $U_{max}$  = 8,762B;  $U_{min}$  - минимальное напряжение на нагрузке. На рис. 24 $U_{min}$  = 7,178 B;  $U_m$  = V1 = A - амплитуду напряжения генератора. На рис. 24  $U_m$  = 15 B;  $U_H$  - среднее значение напряжения на нагрузке. На рис. 24  $U_H$  = 7,952 B  $T_{nep}$  =  $3\tau_2$  - время окончания процесса насыщения индуктивности (напряжение достигло 0,95  $U_{max}$ ). На рис. 24  $T_{nep}$  = 50 мс.

Рассчитайте коэффициент пульсаций

 $K_{\Pi y \pi \%} = ((U_{\text{max}} - U_{\text{min}})/(2*U_{\text{H}}))*100\%$ 

По графику рис. 24  $\mathbf{K}_{\mathbf{пул}\%} = ((8,762 - 7,178) : (2*7,952) * 100\% = 9,9\%)$ .

Рассчитайте постоянную времени сглаживающего фильтра по формуле  $au_2 = L/R$ 

В рассматриваемом примере  $\tau_2 = L/R = 5 \Gamma_H / 430 \text{ Om} = 11,6 \text{ мс.}$ 

Сравните значения  $T_{nep}$ , полученное по графику, и  $3\tau_1$  из расчёта.  $T_{nep} = 50 \text{ мс} > 3\tau_2 = 34,8 \text{ мс}$ , погрешность 30% 14. Увеличьте величину индуктивности в 2 раза.

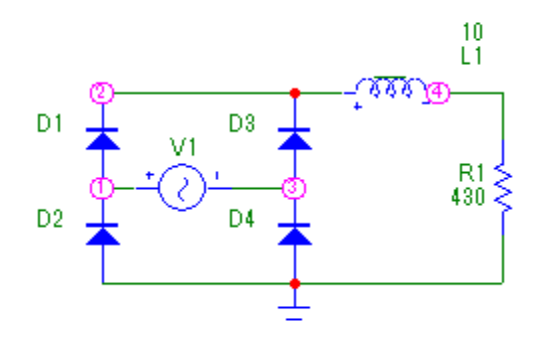

Рисунок 25. Модель с увеличенной величиной индуктивности в 2 раза. Сохраните модель в файле, например, lr1978ivanov2.cir.

15. Задайте параметры анализа, как на рис. 26, при необходимости измените так, чтобы время переходного процесса и величины пульсаций определялись.

| Transient Analysis Limits                                                                      |              |                 |                        |            |              |    |
|------------------------------------------------------------------------------------------------|--------------|-----------------|------------------------|------------|--------------|----|
| Run         Add         Delete         Expand         Stepping         Properties         Help |              |                 |                        |            |              |    |
| Time Range                                                                                     | 100m         |                 | Run Options Normal 💌   |            |              |    |
| Maximum Time Step                                                                              | 1m           |                 | State Variables Zero 💌 |            |              |    |
| Number of Points                                                                               | 51           |                 | Operating Point        |            |              |    |
| Temperature 🛛 Linear 💌                                                                         | 27           |                 | Operating Point Only   |            |              |    |
| Retrace Runs                                                                                   | 1            |                 | 🔽 Auto Scale Ranges    |            |              |    |
| Р                                                                                              | × Expression |                 | Y Expression           | XRange     | Y Range      | >  |
|                                                                                                |              | v <b>(</b> 1,3) |                        | 0.1,0,0.02 | 22.5,-15,7.5 |    |
| Ш 3 Т                                                                                          |              | v <b>(4)</b>    |                        | 0.1,0,0.02 | 12,-3,3      |    |
|                                                                                                |              |                 |                        |            |              | 1. |

Рисунок 26. Задание параметров анализа Сохраните параметры анализа.

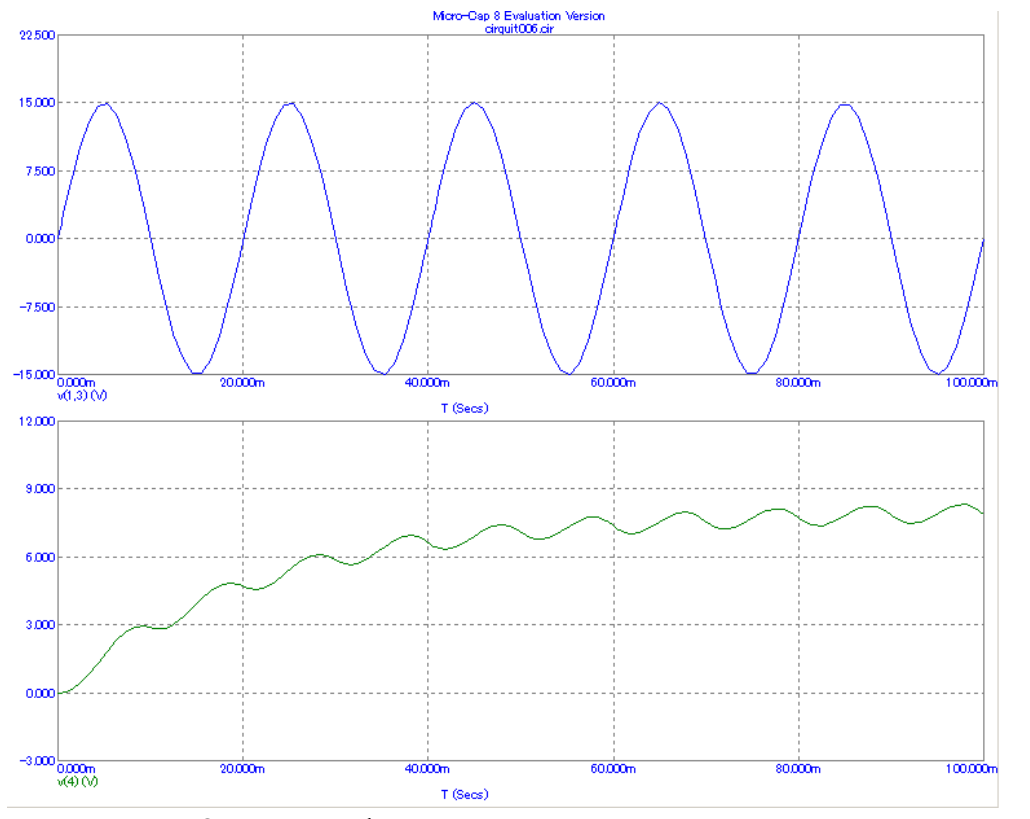

Рисунок 27. Графики напряжения генератора и нагрузке при увеличении индуктивности в 2 раза.

## Сохраните графики.

16. Увеличьте время анализа для оценки величины пульсаций, например, как на рис. 28.

| Transient Analysis Limits |               |                          |            |              |  |
|---------------------------|---------------|--------------------------|------------|--------------|--|
| Run Add                   | Delete Expand | Stepping Properties Help |            |              |  |
| Time Range                | 300m          | Run Options Normal 💌     |            |              |  |
| Maximum Time Step         | 1m            | State Variables Zero 💌   |            |              |  |
| Number of Points          | 51            | Operating Point          |            |              |  |
| Temperature 🛛 Linear 💌    | 27            | Operating Point Only     |            |              |  |
| Retrace Runs              | 1             | 🔽 Auto Scale Ranges      |            |              |  |
| P                         | × Expression  | Y Expression             | XRange     | YRange >     |  |
|                           | v[1,3]        |                          | 0.3,0,0.06 | 22.5,-15,7.5 |  |
| 3 T                       | v(4)          |                          | 0.3,0,0.06 | 12,-3,3      |  |
|                           |               |                          |            |              |  |

Рисунок 28. Время анализа увеличено.

17. Отметьте на графике напряжения на нагрузке максимальное  $U_{max}$  и минимальное  $U_{min}$  значения.

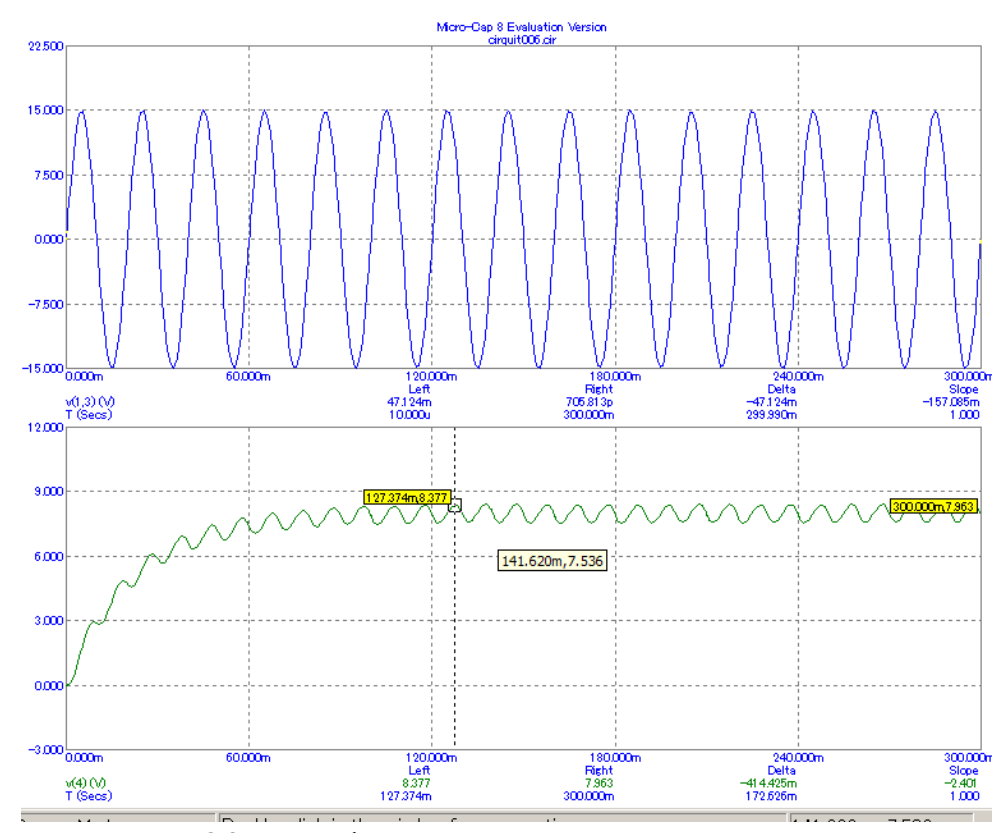

Рисунок 29. Графики напряжения на генераторе и на нагрузке для оценки величины пульсаций. U<sub>max</sub> = 8,337 B, U<sub>min</sub> = 7,536 B.

#### 18. По графикам определите и запишите:

 $U_{max}$  - максимальное напряжение на нагрузке. На рис. 29  $U_{max}$  = 8,337B;  $U_{min}$  - минимальное напряжение на нагрузке. На рис. 29  $U_{min}$  = 7,536 B;  $U_m$  = V1 = A - амплитуду напряжения генератора. На рис. 29  $U_m$  = 15 B;  $U_H$  - среднее значение напряжения на нагрузке. На рис. 29  $U_H$  = 7,936 B  $T_{nep}$  =  $3\tau_2$  - время окончания процесса насыщения индуктивности (напряжение достигло 0,95  $U_{max}$ ). На рис. 29  $T_{nep}$  = 80 мс.

Рассчитайте коэффициент пульсаций

 $K_{\text{пул}\%} = ((U_{\text{max}} - U_{\text{min}})/(2*U_{\text{H}}))*100\%$ 

По графику рис. 29  $\mathbf{K}_{\mathbf{п}\mathbf{y}\mathbf{n}\mathbf{\%}} = ((8,337 - 7,536) : (2*7,936) * 100\% = 5\%$ .

Рассчитайте постоянную времени сглаживающего фильтра по формуле  $au_2 = L/R$ 

В рассматриваемом примере  $\tau_2 = L/R = 10 \ \Gamma H / 430 \ Om = 23,2 \ mc.$ Сравните значения  $T_{nep}$ , полученное по графику, и  $3\tau_1$  из расчёта.  $T_{nep} = 80 \ mc > 3\tau_2 = 69,6 \ mc,$  погрешность 11%

#### 19. Сделайте выводы.

#### Выводы:

1. На нагрузке однополупериодного выпрямителя с емкостным фильтром напряжение

2. На нагрузке однофазного мостового выпрямителя с индуктивным фильтром напряжение

3. При увеличении величины индуктивности

4. Время переходного процесса заряда конденсатора

20. Сдайте преподавателю отчёт по ЛР1 на бумаге или скиньте в курс СДО «Электропреобразовательные устройства» - М1 Выпрямительные устройства — Задание М1 ЛР1 Исследование выпрямителей и сглаживающих фильтров - файл отчёта «лр1группафамилия.docx» и обе модели выпрямителя: «лр1группафамилия1.cir», «лр1группафамилия2.cir».

21. Защитите работу, ответив на вопросы преподавателя, или на тест по ЛР1.